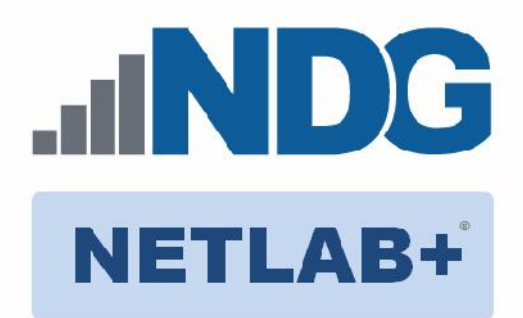

# ETHICAL HACKING V2 LAB SERIES

# Lab 01: DNS Footprinting

Document Version: 2020-08-24

| Material in this Lab Aligns to the Following                    |                                                                                                    |  |
|-----------------------------------------------------------------|----------------------------------------------------------------------------------------------------|--|
| Books/Certifications                                            | Chapters/Modules/Objectives                                                                                                    |  |
| All-In-One CEH Chapters<br>ISBN-13: 978-1260454550              | 2: Reconnaissance: Information Gathering for the Ethical Hacker                                                                                                  |  |
| EC-Council CEH v10 Domain Modules                               | 2: Footprinting and Reconnaissance                                                                                                    |  |
| CompTIA Pentest+ Objectives                                     | <ul><li>2.1: Given a scenario, conduct information gathering using appropriate techniques</li><li>4.2: Compare and contrast various use cases of tools</li></ul> |  |
| CompTIA All-In-One PenTest+ Chapters<br>ISBN-13: 978-1260135947 | <ul><li>2: Getting to Know Your Targets</li><li>3: Network Scanning and Enumeration</li><li>4: Vulnerability Scanning and Analysis</li></ul>                     |  |

Copyright  $\ensuremath{\mathbb{C}}$  2020 Network Development Group, Inc. www.netdevgroup.com

NETLAB+ is a registered trademark of Network Development Group, Inc.

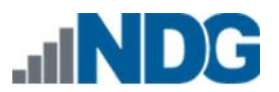

# Contents

| Intro | oduction                     | . 3 |
|-------|------------------------------|-----|
| Obie  | ective                       | . 3 |
| Pod   | Topology                     | . 4 |
| Lab S | Settings                     | . 5 |
| 1     | Footprinting using nslookup  | . 6 |
| 2     | Comparing nslookup with dig1 | 12  |

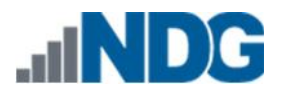

#### Introduction

This lab introduces *nslookup* and *dig* which are two commonly used DNS footprinting tools.

## **Objective**

In this lab, you will be conducting ethical hacking practices using various tools. You will be performing the following tasks:

- 1. Footprinting with nslookup
- 2. Comparing nslookup with dig

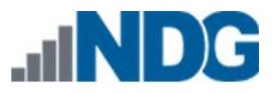

## Pod Topology

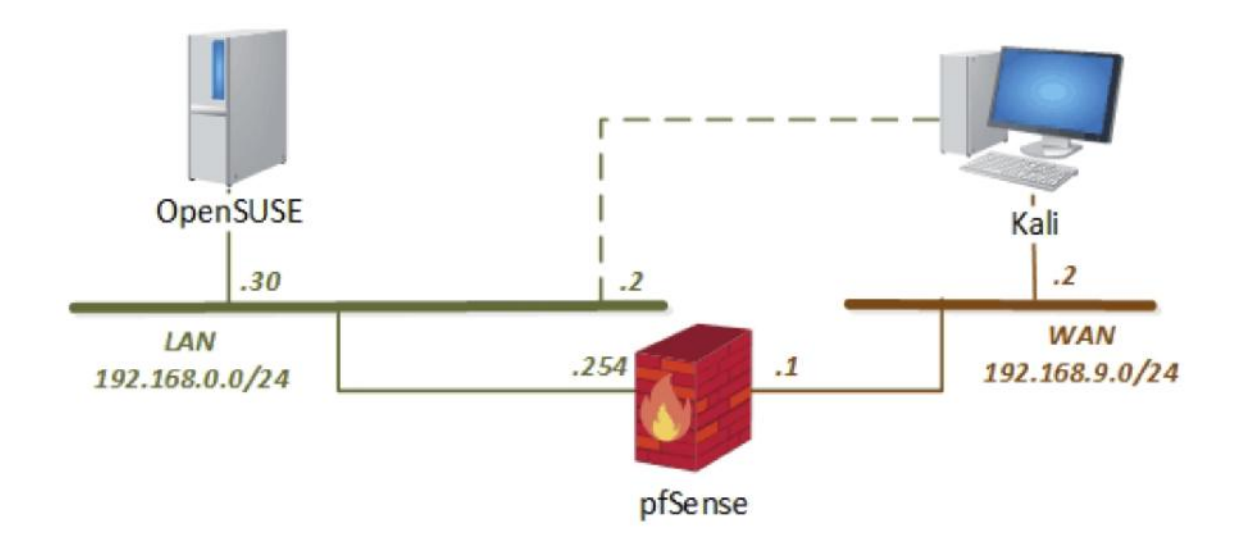

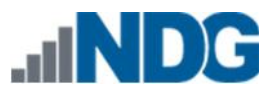

### Lab Settings

The information in the table below will be needed in order to complete the lab. The task sections below provide details on the use of this information.

| Virtual Machine | IP Address                                     | Account<br>(if needed) | Password<br>(if needed) |
|-----------------|------------------------------------------------|------------------------|-------------------------|
| Kali Linux      | 192.168.9.2<br>192.168.0.2                     | root                   | toor                    |
| pfSense         | 192.168.0.254<br>192.168.68.254<br>192.168.9.1 | admin                  | pfsense                 |
| OpenSUSE        | 192.168.0.30                                   | osboxes                | osboxes.org             |

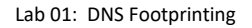

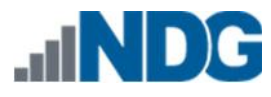

### 1 Footprinting using nslookup

The *nslookup* tool is available on both Windows and Linux to query DNS records.

- 1. Click on the Kali tab.
- 2. Click within the console window and press Enter to display the login prompt.
- 3. Enter root as the *username*. Press **Tab**.
- 4. Enter toor as the *password*. Click **Log In**.
- 5. Open a new terminal by clicking on the **Terminal** icon located at the top of the page, if the terminal is not already opened.
- 6. Open and review *nslookup's* manual by typing the command below, followed by pressing **Enter**.

| man nslo                                      | okup                                                                                                    |                                                                             |
|-----------------------------------------------|----------------------------------------------------------------------------------------------------|-----------------------------------------------------------------------------|
|                                               |                                                                                                    |                                                                             |
| NSLOOKUP(1                                    | ) BIND9                                                                                                    | NSLOOKUP(1)                                                                 |
| NAME<br>nsl                                   | ookup - query Internet name servers interactively                                                                                                    |                                                                             |
| SYNOPSIS<br>nsl                               | ookup [-option] [name   -] [server]                                                                                                    |                                                                             |
| DESCRIPTIO<br>Nsl<br>mod<br>nam<br>hos<br>req | N<br>ookup is a program to query Internet domain name servers. Nsl<br>es: interactive and non-interactive. Interactive mode allows t<br>e servers for information about various hosts and domains or t<br>ts in a domain. Non-interactive mode is used to print just the<br>uested information for a host or domain. | <b>cokup</b> has two<br>the user to query<br>to print a list of<br>name and |
| ARGUMENTS<br>Int                              | eractive mode is entered in the following cases:                                                                                                    |                                                                             |
| 1.                                            | when no arguments are given (the default name server will be                                                                                                    | used)                                                                       |
| 2.                                            | when the first argument is a hyphen (-) and the second argume name or Internet address of a name server.                                                                                                    | ent is the host                                                             |
| Non<br>loo<br>the                             | -interactive mode is used when the name or Internet address of<br>ked up is given as the first argument. The optional second arg<br>host name or address of a name server.                                                                                                    | the host to be<br>ument specifies                                           |
| Manual pa                                     | ge nslookup(1) line 1 (press h for help or q to quit)_                                                                                                    |                                                                             |

*nslookup* has many commands. Review the man pages to get familiar with them. Press the Spacebar to go to the next page or press Enter to go to the next line.

7. Once finished reviewing the man page, press the **Q** character to quit and bring the shell prompt back.

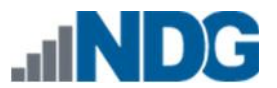

8. In the *Terminal* window, initiate *nslookup* interactive mode by typing the following command, then press **Enter**.

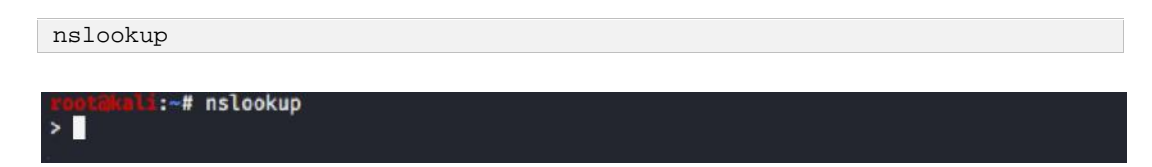

9. At the prompt, we can type server to see our current lookup server:

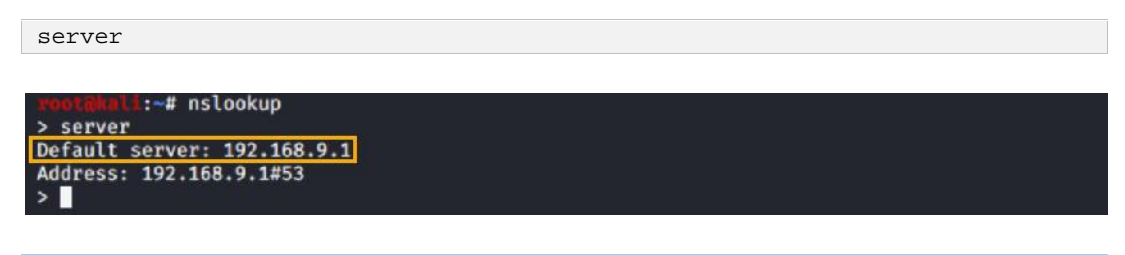

Notice the default server listed is the pfSense firewall from the topology.

10. For this lab environment, the DNS server we want to query is only listening on IP address 192.168.0.254. Change the default server by typing the following command and pressing **Enter.** 

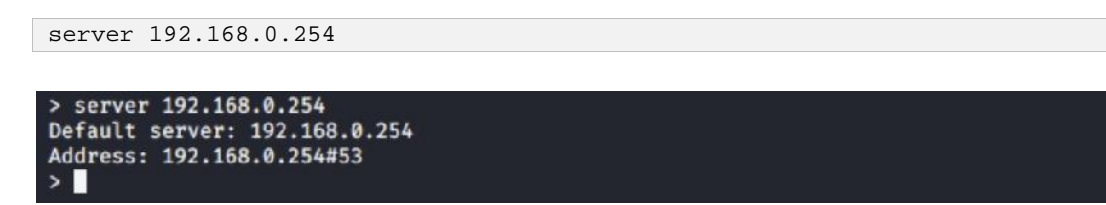

11. In the lab environment, we have a domain called **mylab.com**, and we want to see what the root domain resolves to. To do a domain lookup, type the following command and press **Enter**.

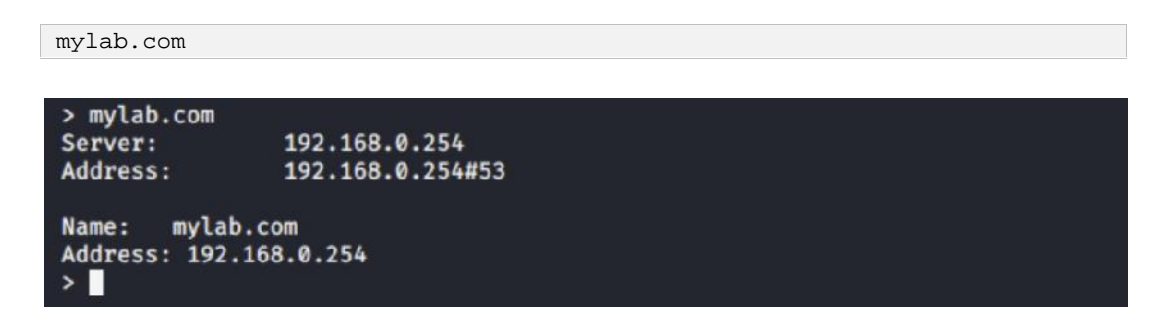

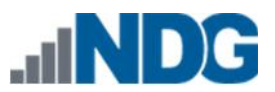

#### 12. DNS has multiple record types. Below is a table of common types:

| Record<br>Type | Brief Description     | Explanation                                                                                                    |
|----------------|-----------------------|----------------------------------------------------------------------------------------------------|
| A              | Host Address for IPv4 | This is generally an IPv4 address.                                                                                                    |
| AAAA           | Host Address for IPv6 | This is generally an IPv6 address.                                                                                                    |
| CNAME          | Canonical Name        | Maps an alias to the canonical name. Often<br>used to point multiple systems to one IP without<br>assigning an A record to each hostname. The<br>DNS lookup will continue by retrying the lookup<br>with the new name. |
| МХ             | Mail Exchanger        | Maps a domain name to a list of message transfer agents.                                                                                                    |
| NS             | Nameserver            | Delegates a DNZ zone to use the given authoritative name servers.                                                                                                    |
| PTR            | Pointer               | Points to a canonical name. Unlike CNAME, the DNS lookup process stops, and just the name is returned.                                                                                                    |
| SOA            | Start of Authority    | Specifies authoritative information about a DNS zone.                                                                                                    |
| SRV            | Service Location      | Generalized service location record.                                                                                                    |
| ТХТ            | Text                  | Originally for arbitrary human-readable text in a DNS record, it is now used for several other machine-readable data types.                                                                                            |

To explore these, we use the *set* command. Type the following command to set the type to *ns* (nameserver) and press **Enter.** 

set type=ns

13. Once the type has been set, type in the following command to check the domain again and press **Enter.** 

mylab.com

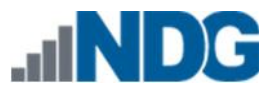

Lab 01: DNS Footprinting

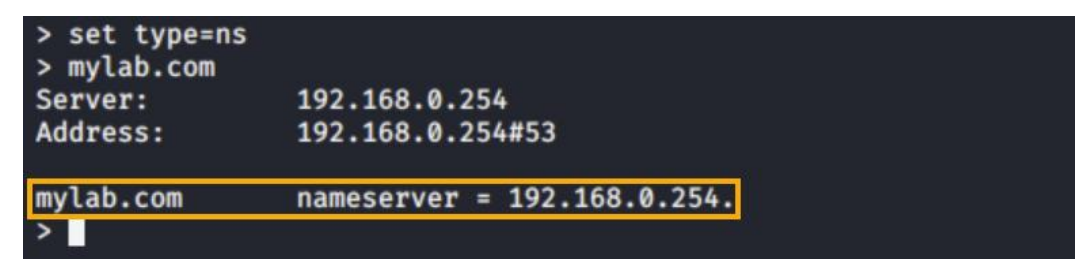

The output here shows the nameserver for the mylab.com domain. In this case, it is 192.168.0.254. If doing this with a public domain, the server would typically return the nameserver different than the server you are using for lookups, unless that DNS server is hosting that domain.

14. By default, *nslookup* returns *a* records. Here we will look up the *a* record for the host **opensuse.mylab.com** by typing the following and pressing **Enter** after each line.

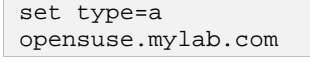

```
> set type=a
> opensuse.mylab.com
Server: 192.168.0.254
Address: 192.168.0.254#53
Name: opensuse.mylab.com
Address: 192.168.0.30
>
```

The output here shows us that the IP address for opensuse.mylab.com is 192.168.0.30.

15. Now try to return *mx* (mail servers) records for the domain. Type each command below, pressing **Enter** after each line:

```
set type=mx
mylab.com
> set type=mx
> mylab.com
Server: 192.168.0.254
Address: 192.168.0.254#53

*** Can't find mylab.com: No answer
>
```

Notice there is "no answer" from the DNS server. This DNS server is configured to not respond to all request types. There is, in fact, an *mx* record, which you will find later.

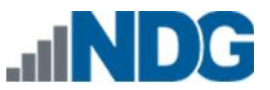

set type=any

16. One lookup type not on the list is *any*. Instinctively, you may want to set the type to *any* and get everything back! Newer DNS servers do not return everything for the zone. While getting some good information, you will not see all the hosts or *a* records on that domain. Type each command below, pressing **Enter** after each line:

```
mylab.com
> set type=any
> mylab.com
Server:
              192.168.0.254
Address:
               192.168.0.254#53
mylab.com
       origin = 192.168.0.254
       mail addr = zonemaster.mylab.com
       serial = 2576776945
       refresh = 86400
       retry = 7200
       expire = 2419200
       minimum = 3600
               nameserver = 192.168.0.254.
mylab.com
Name: mylab.com
Address: 192.168.0.254
>
```

17. In order to get to see EVERYTHING, you need to be able to access an *axfr* (transfer) record. Normally, these are not available. You can test this on the Kali machine by typing each command below, pressing **Enter** after each line:

```
set type=axfr
mylab.com
> set type=axfr
> mylab.com
Server: 192.168.0.254
Address: 192.168.0.254#53
*** server can't find mylab.com: REFUSED
; Transfer failed.
>
```

Notice this is not a "no answer" response from the DNS server, but rather a REFUSED response.

- 18. The OpenSUSE machine has been allowed to pull transfer records. Click on the **OpenSUSE** tab.
- 19. Enter osboxes as the username.
- 20. Enter osboxes.org as the *password*. Press Enter.
- 21. Click on the Konsole icon in the lower-right to launch a new terminal.

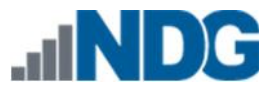

22. In the *Konsole* window, initiate *nslookup* by typing the following command, then press **Enter.** 

nslookup

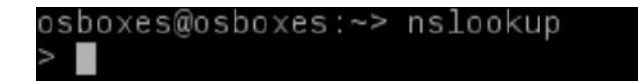

23. In order to get to see EVERYTHING, try again to access an *axfr* (transfer) record. Test this on the OpenSUSE machine by typing each command below, pressing Enter after each line:

```
set type=axfr
mylab.com
         type=axfr
 mylab.com
                         192.168.0.254
192.168.0.254#53
Server:
Address:
 nylab.com
            origin = 192.168.0.254
           mail addr = zonemaster.mylab.com
serial = 2576776945
refresh = 86400
           retry = 7200
expire = 2419200
           minimum = 3600
                        nameserver = 192.168.0.254.
Name: mylab.com
Address: 192.168.0.254
linux.mylab.com canonical name = opensuse.mylab.com.
mail.mylab.com mail exchanger = 10 mail.mylab.com.
ns1.mylab.com nameserver = 192.168.0.254.mylab.com.
Name: opensuse.mylab.com
Address: 192.168.0.30
Name: pfsense.mylab.com
Address: 192.168.0.254
Name: seconion.mylab.com
Address: 192.168.0.100
SEE\032MY\032TXT\032RECORD.mylab.com
                                                               text = "mytext"
windows.mylab.com
                               canonical name = winos.mylab.com.
Name: winos.mylab.com
Address: 192.168.0.20
nylab.com
           origin = 192.168.0.254
mail addr = zonemaster.mylab.com
serial = 2576776945
            refresh = 86400
            retry = 7200
            expire = 2419200
            minimum = 3600
```

In the output, you will see every record on the domain, including A, SOA, CNAME, TXT, MX, and NS records.

24. To exit from the *nslookup* utility, type the following command and press Enter:

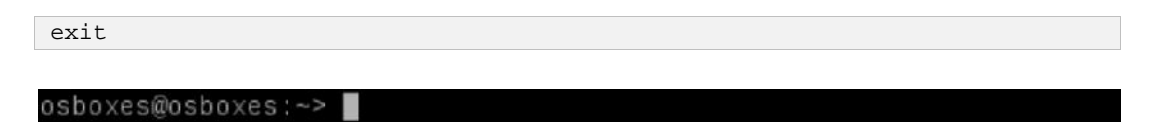

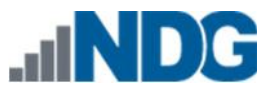

## 2 Comparing nslookup with dig

1. Dig is a similar tool used for viewing DNS information. Type the following command into the OpenSUSE terminal to see the *nslookup* equivalent of a nameserver lookup and press **Enter**:

```
dig @192.168.0.254 mylab.com ns
psboxes@osboxes:-> dig @192.168.0.254 mylab.com ns
; <<>> DiG 9.9.6-P1 <<>> @192.168.0.254 mylab.com ns
; (1 server found)
;; global options: +cmd
;; global options: +cmd
;; dot answer:
;; ->>HEADER<-- opcode: QUERY, status: NOERROR, id: 27584
;; flags: qr aa rd ra; QUERY: 1, ANSWER: 1, AUTHORITY: 0, ADDITIONAL: 1
;; OPT PSEUDOSECTION:
;; OPT PSEUDOSECTION:
;; QUESTION SECTION:
;; QUESTION SECTION:
;; ANSWER SECTION:
;; ANSWER SECTION:
;; SERVER: 192.168.0.254#53(192.168.0.254)
;; WHEN: Thu Jun 25 00:17:46 BST 2020
;; MSG SIZE rcvd: 65</pre>
```

| Command        | Explanation                   |  |
|----------------|-------------------------------|--|
| dig            | The program you are using.    |  |
| @192.168.0.254 | The server to lookup from.    |  |
| mylab.com      | The name you are looking for. |  |
| ns             | The type of record.           |  |

The equivalent one-line command for *nslookup* is:

#### nslookup -type=ns -debug mylab.com 192.168.0.254

Notice we had to enable debug mode to see similar output. Dig is not installed on Windows systems by default and must be downloaded.

2. You may now end your reservation.